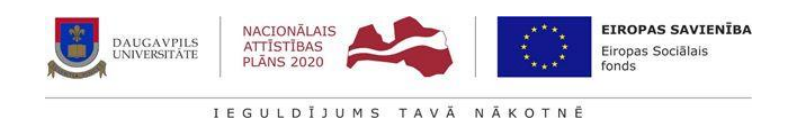

# DAUGAVPILS UNIVERSITĀTES ĢEOGRĀFISKĀS INFORMĀCIJAS SISTĒMAS (ĢIS) PLATFORMAS METODISKAIS MATERIĀLS

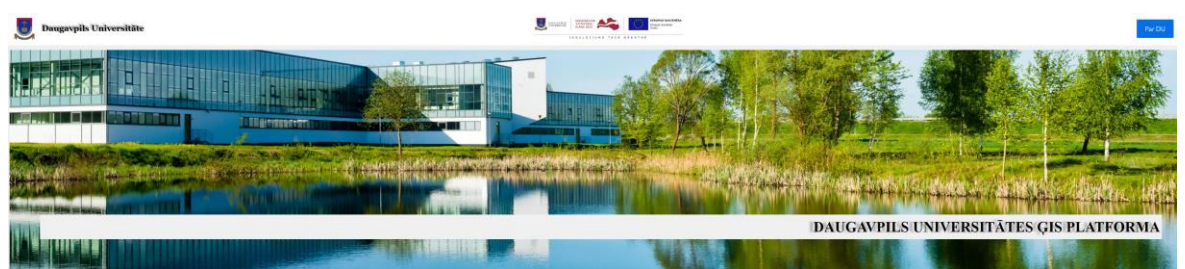

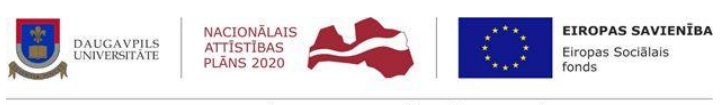

#### IEGULDĪJUMS TAVĀ NĀKOTNĒ

# **SATURS**

| 1.INFORMĀCIJA PAR DU ĢIS PLATFORMU                                   | 3  |
|----------------------------------------------------------------------|----|
| 1.1. NOLŪKS                                                          | 3  |
| 1.2. Struktūra                                                       | 3  |
| 2. DARBĪBU VEIKŠANAS                                                 | 3  |
| 2.1. DARBA UZSĀKŠANA                                                 | 3  |
| 3. PLATFORMAS STRUKTŪRAS DETALIZĒTS IZKLĀSTS UN IZMANTOŠANAS IESPĒJA | 4  |
| 3.1. Ģeogrāfiskās informācijas sistēmas                              | 4  |
| 3.1.1 Karšu pārlūks                                                  | 4  |
| 3.1.1.1. Meklēšana                                                   | 5  |
| 3.1.1.2. Karšu slāņi                                                 | 6  |
| 3.1.1.3. KARŠU PAMATNES                                              | 7  |
| 3.1.1.4. mērīšanas iespējas                                          | 8  |
| 3.1.1.5. Koordinātu noteikšana                                       | 10 |
| 3.1.1.6. Drukāšana (kartes skata drukāšana)                          | 11 |
| 3.1.2. Studējošo darbi struktūra                                     | 12 |
| 3.1.3. DATU UN LICENČU PIEPRASĪJUMS                                  | 14 |
| 3.1.4. Atvērtie dati un aplikācija                                   | 17 |
| 3.2. TĀLIZPĒTE                                                       | 17 |
| 3.2.1. GOOGLE EARTH ENGINE                                           | 18 |
| 3.2.2. TĀLIZPĒTES DATI                                               | 19 |
| 3.3. DU ĢIS PLATFORMAS IZMANTOŠANAS MOBILAJĀ IERĪCĒS                 | 21 |

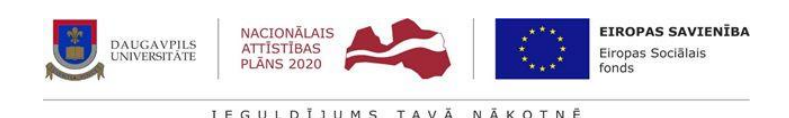

#### 1.INFORMĀCIJA PAR DU ĢIS PLATFORMU

DU ĢIS platforma ir pilnībā integrēta, viegli lietojama, mākoņbalstīta interaktīvā platforma ĢIS lietotājiem. DU ĢIS platforma izveidota karšu, datu un citu ģeotelpisku informāciju uzglabāšanai un pārvaldīšanai.

Dokuments ir DU ģeogrāfiskās informācijas sistēmas platformas lietotāja rokasgrāmata, veidots projekta "Digitalizācijas iniciatīvas studiju kvalitātes pilnveidei augstskolu stratēģiskas specializācijas jomas" (8.2.3.0/22/A/005) ietvaros.

# 1.1. NOLŪKS

Dokumenta nolūks ir aprakstīt platformas darbību un lietotāja veicamo darbību secību, lai:

- lietojumprogrammās lietotājam būtu iespējams pareizā secībā un ar pareizajiem rīkiem un funkcijām izpildīt uzdotos uzdevumus;
- iepazīstinātu lietotāju ar veicamajām funkcijām;
- iepazīstinātu lietotāju ar nosacījumiem, kas jāievēro, lai varētu izpildīt noteiktas funkcijas;
- iepazīstinātu lietotāju ar pieejamajiem rīkiem un saskarnēm.

#### 1.2. STRUKTŪRA

Daugavpils Universitātes ĢIS platforma sastāv no vairākām sadaļām, kas paver studējošajiem/ pasniedzējiem lielas iespējas, analizēt ģeotelpiskos datus interesējošā reģionā.

#### **ĢIS platformas struktūra:**

#### 1. Ģeogrāfiskās informācijas sistēma:

- Karšu pārlūks;
- Studējošo darbi;
- Datu un licenču pieprasījums;
- Atvērtie dati un aplikācija.

#### 2. Tālizpēte:

- Google Earth Engine;
- Tālizpētes dati.

#### 2. DARBĪBU VEIKŠANAS

Nodaļā aprakstīta darbību veikšana, lai realizētu platformas funkcionalitāti.

#### 2.1. DARBA UZSĀKŠANA

Lai uzsāktu darbu ar platformu, veic šādas darbības:

1. Atveriet interneta pārlūkā mājaslapu https://du.lv/, lejas sadaļa noklikšķiniet uz logotipa

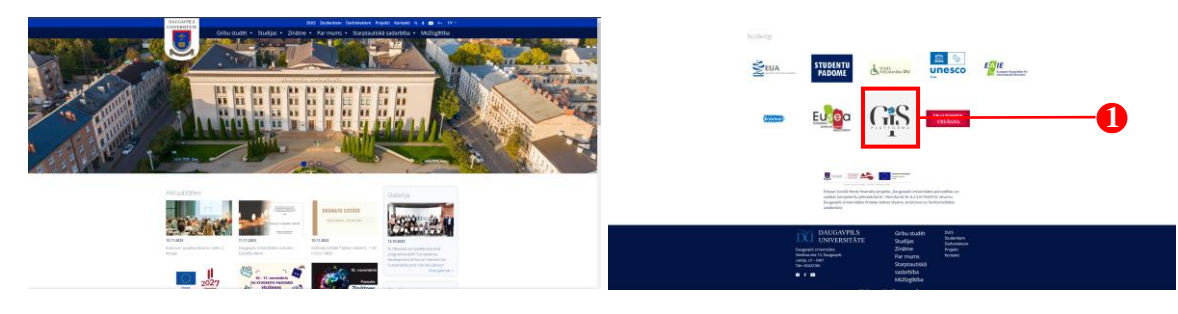

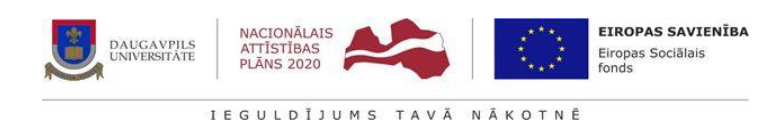

#### Izvēlies atbilstoši sadaļu.

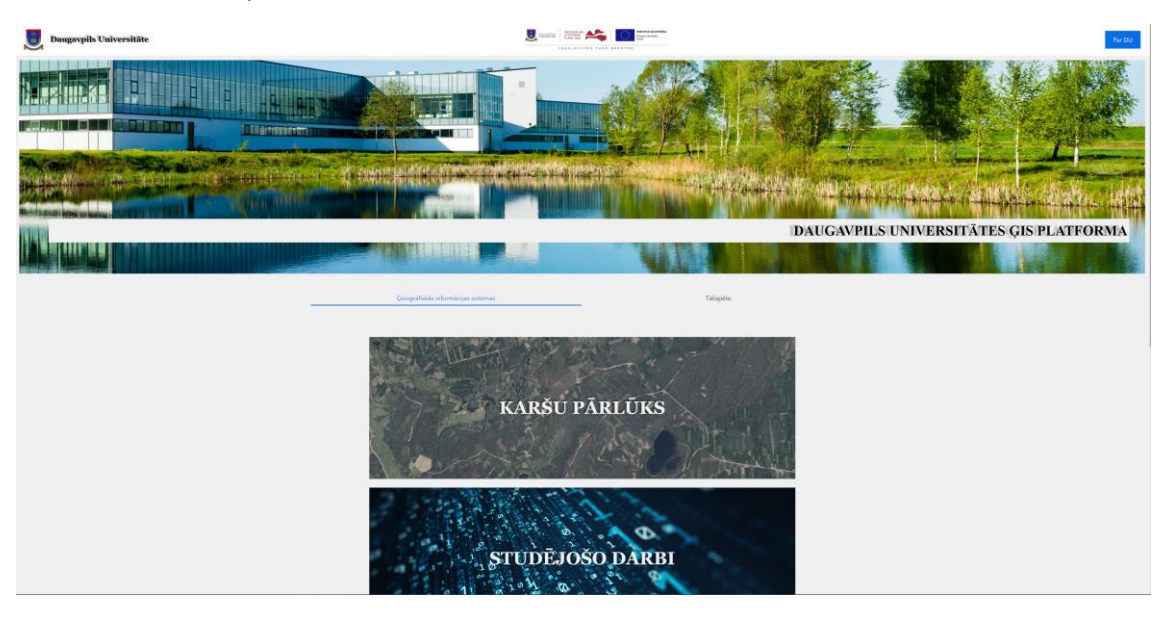

#### 3. PLATFORMAS STRUKTŪRAS DETALIZĒTS IZKLĀSTS UN IZMANTOŠANAS IESPĒJA

Atkarībā no veicamajiem uzdevumiem DU ĢIS platforma sastāv no vairākām sadaļām. Katra sadaļa atspoguļo ģeotelpiskos datus vai ļauj iegūt vajadzīgo informāciju, lai varētu veikt uzstādītos uzdevumus un analizēt ģeotelpiskos datus interesējošā reģionā.

Tālāk dokumentācijā tik izklāstīts, katras sadaļas iespējas.

### 3.1. ĢEOGRĀFISKĀS INFORMĀCIJAS SISTĒMAS

#### 3.1.1 KARŠU PĀRLŪKS

Karšu pārlūks ļauj izpētīt ģeotelpisko resursu pieejamību, kas apkopota no vairākiem publiskajiem resursiem un Daugavpils Universitātes veidotiem ģeoproduktiem.

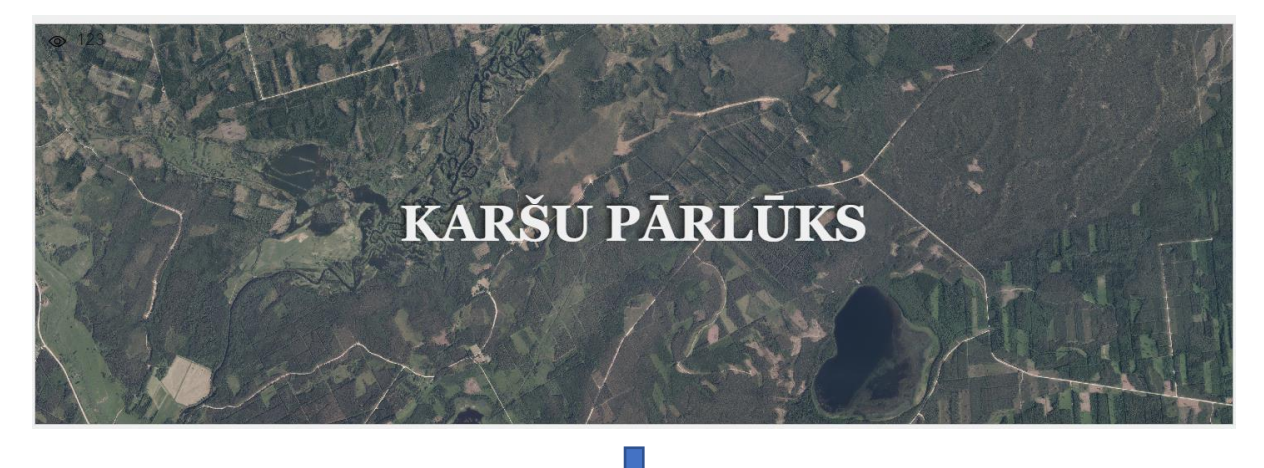

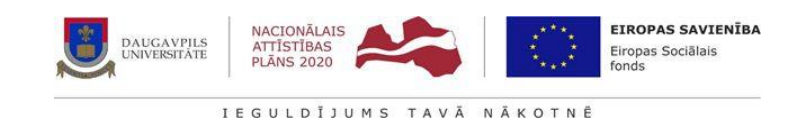

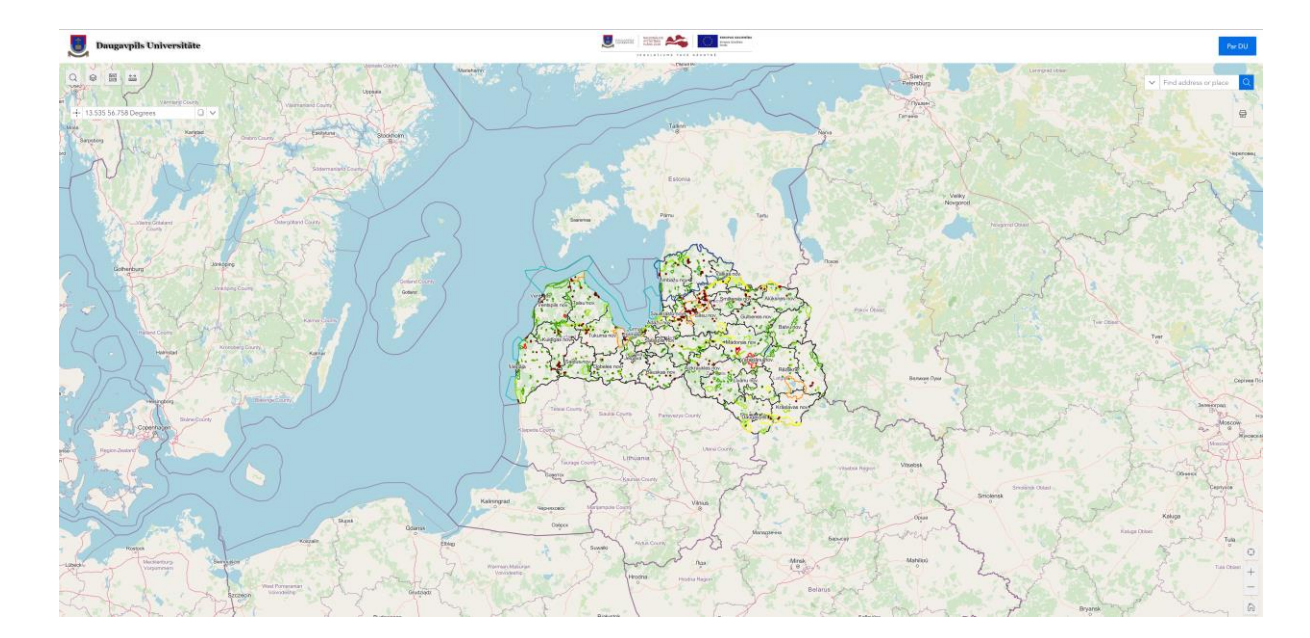

# 3.1.1.1. MEKLĒŠANA

Lai meklētu vietas, kartes skata meklētājā ieraksta meklētās adresi vai daļu no tās.

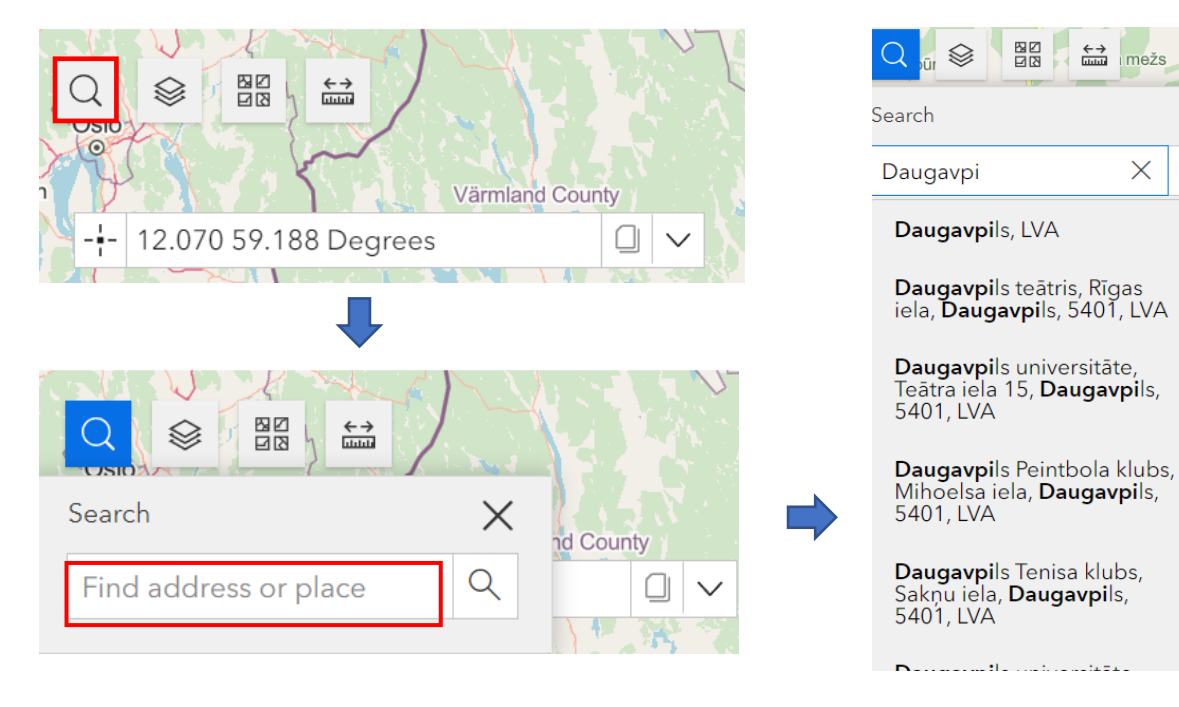

 $\times$ 

Q

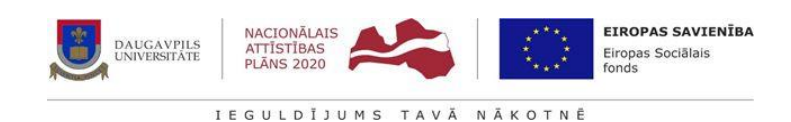

Vietu meklēšana pēc īpaši aizsargājamo teritoriju un novada datu laukiem.

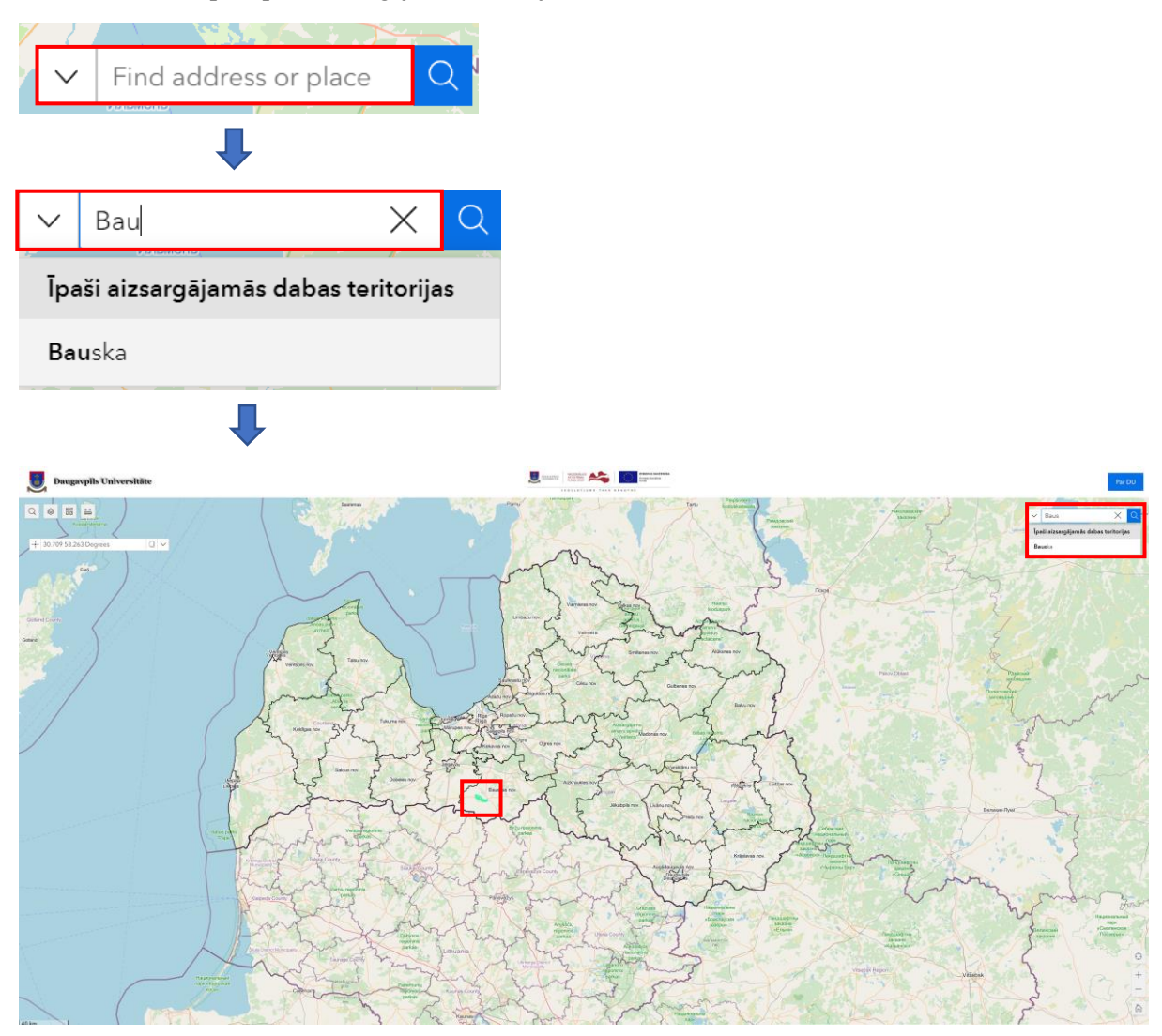

# 3.1.1.2. KARŠU SLĀŅI

Poga [Layers] - pogu nospiežot, tiks atvērts logs "Layer" (Pieejamo karšu slāņu saraksts).

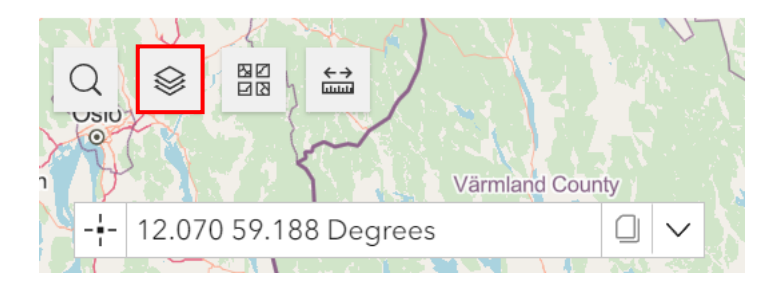

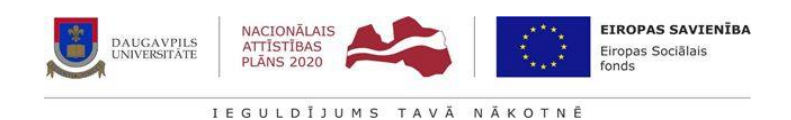

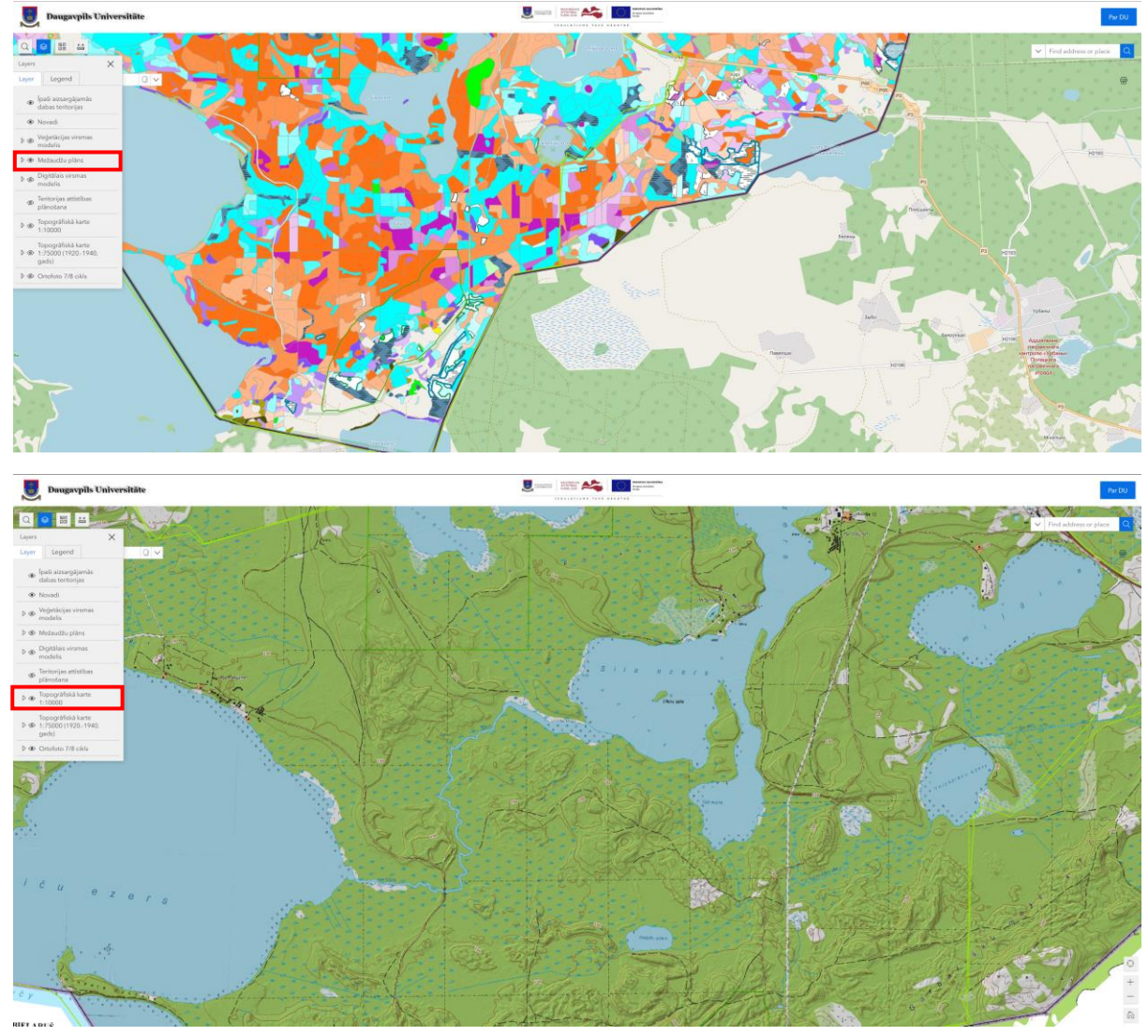

Slāņu saraksts ar izvēlnes iespējām: 💿 - slānis ir aktīvs, 🚳 - slānis ir neaktīvs.

#### **3.1.1.3. KARŠU PAMATNES**

Poga [Basemaps] - pogu nospiežot, tiks atvērts logs "Basemap" (Pieejamo karšu pamatņu saraksts).

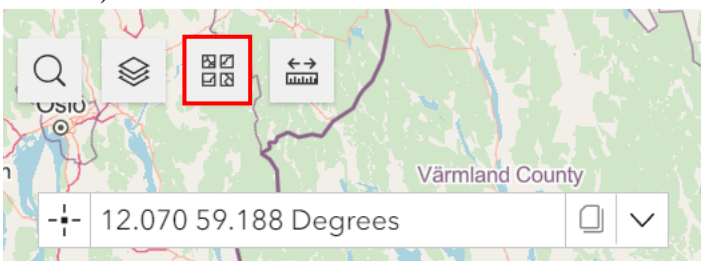

7

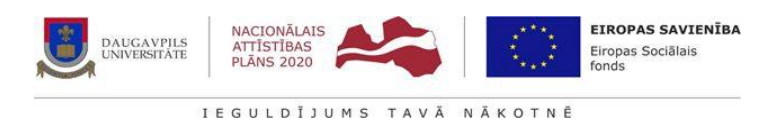

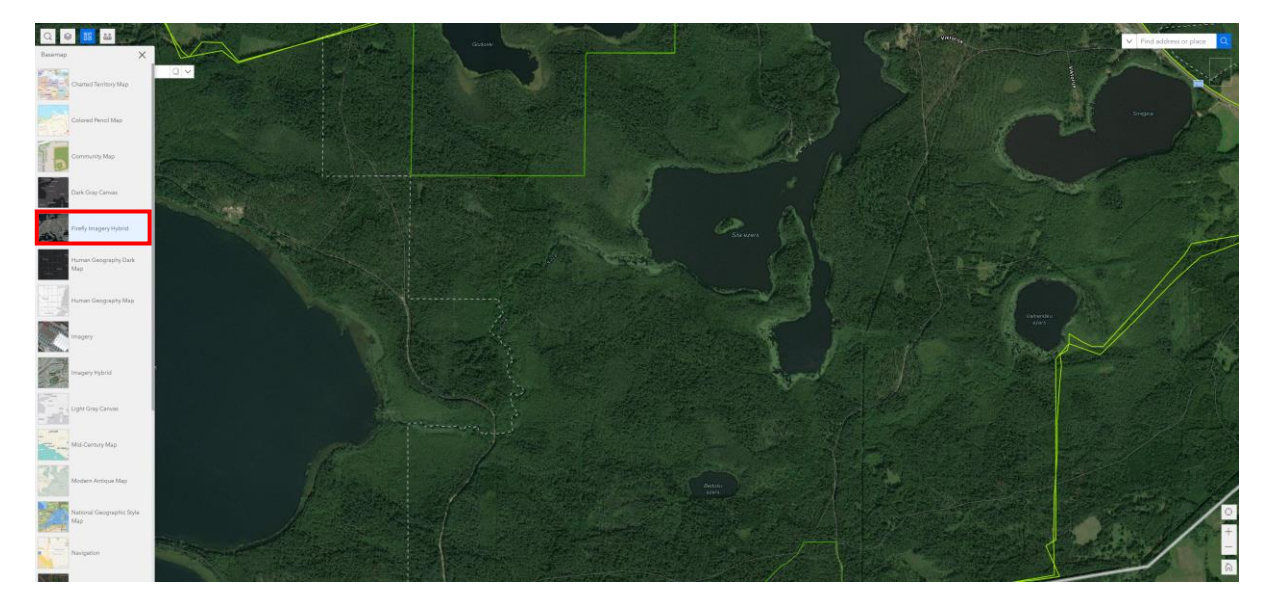

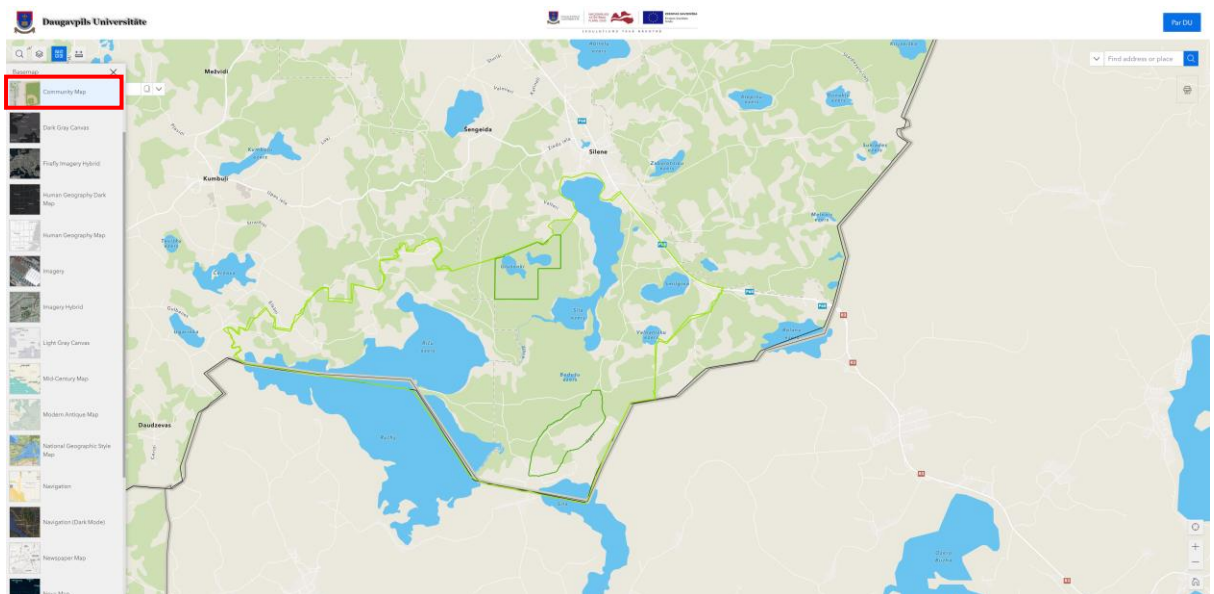

#### 3.1.1.4. MĒRĪŠANAS IESPĒJAS

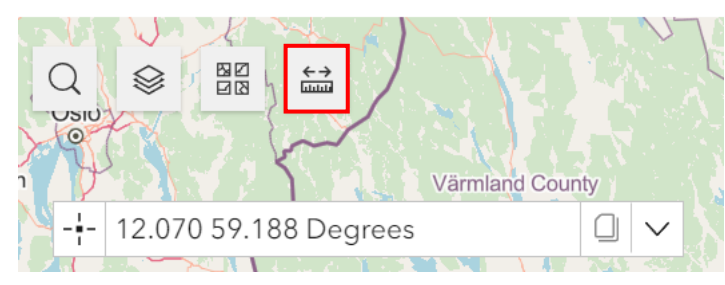

Lai kartes skatā nomērītu attālumu vai laukumu, veicamas sekojošas darbības. Rīku joslā nospiež pogu [Measure]. Atveras logs " Measure".

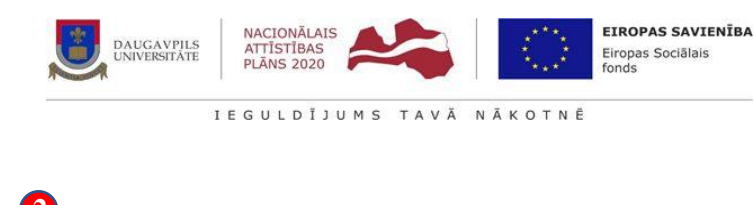

|                  | (                  | 2                                          |
|------------------|--------------------|--------------------------------------------|
| Measu            | ure                | ×                                          |
|                  | 閶                  |                                            |
| Start t<br>map t | o measi<br>o place | ure by clicking in the<br>your first point |

# 1. Lai mērītu līniju, izvēlas rīku 🚟 .Garuma izvēlnes lodziņā izvēlas mērvienību, kurā tiks attēlots mērāmais garums.

#### Kartes skatā ar peles palīdzību uzzīmē līniju:

 Lai uzsāktu līnijas zīmēšanu klikšķis kartes skatā ar peles kreiso taustiņu. Novelk līniju nepieciešamajā garumā un atkal uzklikšķina ar peles kreiso taustiņu. Lai pabeigtu līnijas dubultklikšķis ar peles kreiso taustiņu. Pēc laukuma vai līnijas uzzīmēšanas kartes skatā logā "Measure" tiek attēloti rezultāti.

Lai nodzēstu rezultātus, spiež "New measurement".

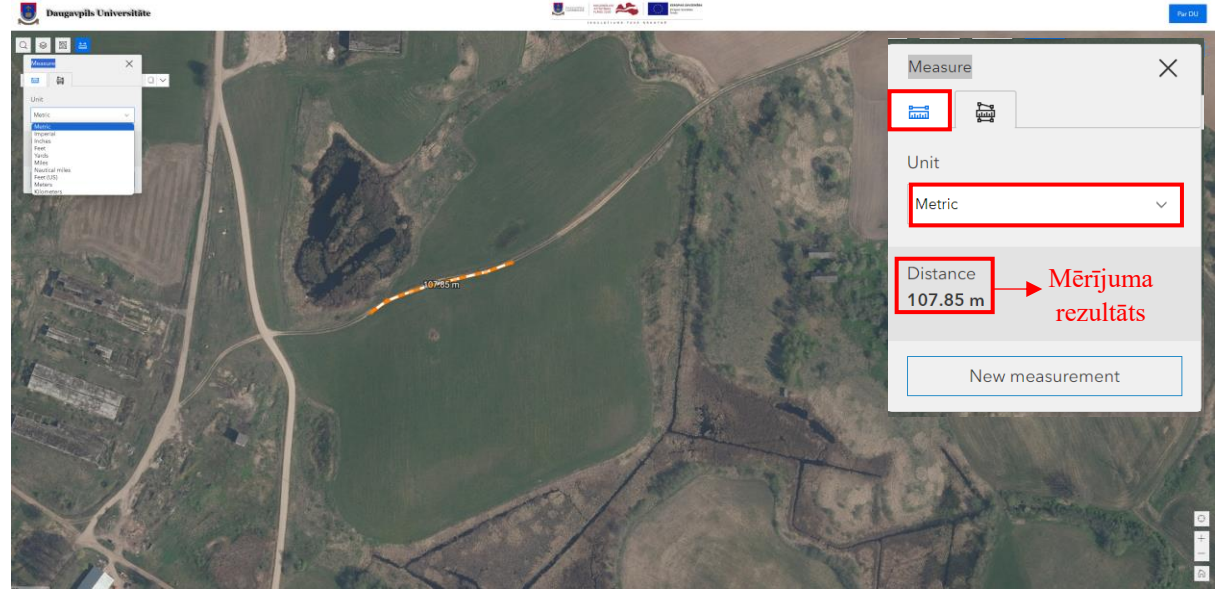

# 2. Lai mērītu laukumu un perimetru, izvēlas rīku 🖼 .

• Lai uzsāktu laukuma zīmēšanu klikšķis kartes skatā ar peles kreiso taustiņu. Novelk laukuma nepieciešamajā platībā un atkal uzklikšķina ar peles kreiso taustiņu. Lai pabeigtu laukuma zīmēšanu dubultklikšķis ar peles kreiso taustiņu. Pēc laukuma uzzīmēšanas kartes skatā logā " Measure" tiek attēloti rezultāti.

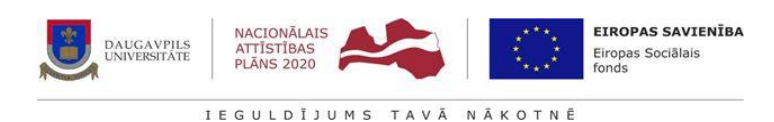

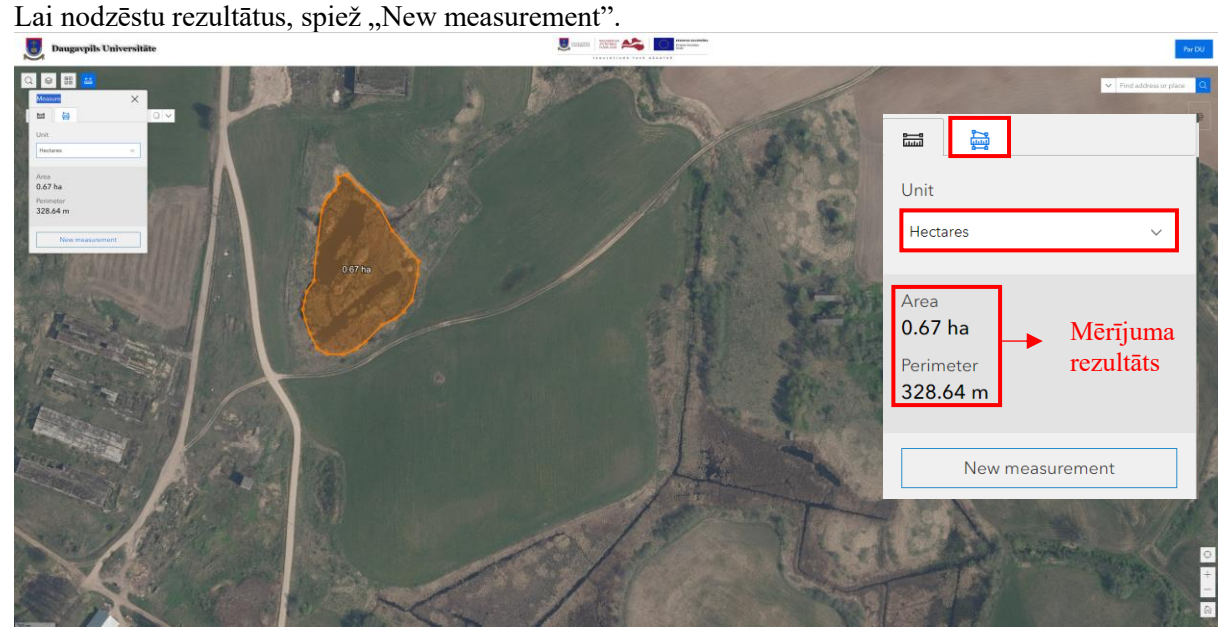

#### 3.1.1.5. KOORDINĀTU NOTEIKŠANA

Lai noteiktu vietas koordinātes izmantot rīku:

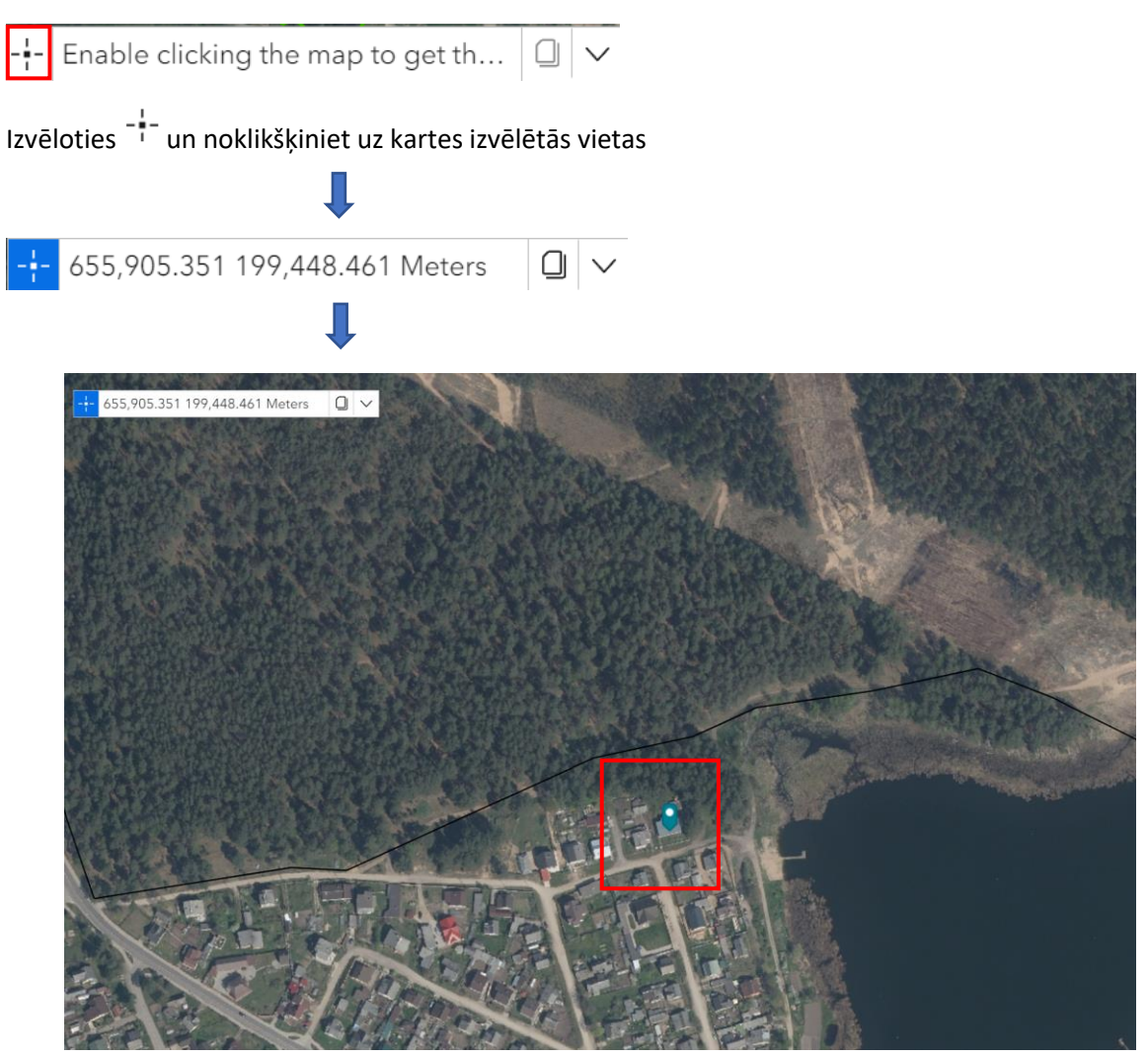

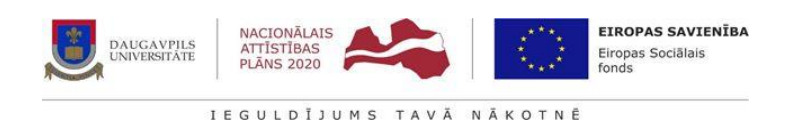

# 3.1.1.6. DRUKĀŠANA (KARTES SKATA DRUKĀŠANA)

1. Lai izdrukātu kartes skatu, veicamas sekojošas darbības. Rīku joslā nospiež pogu [Print]

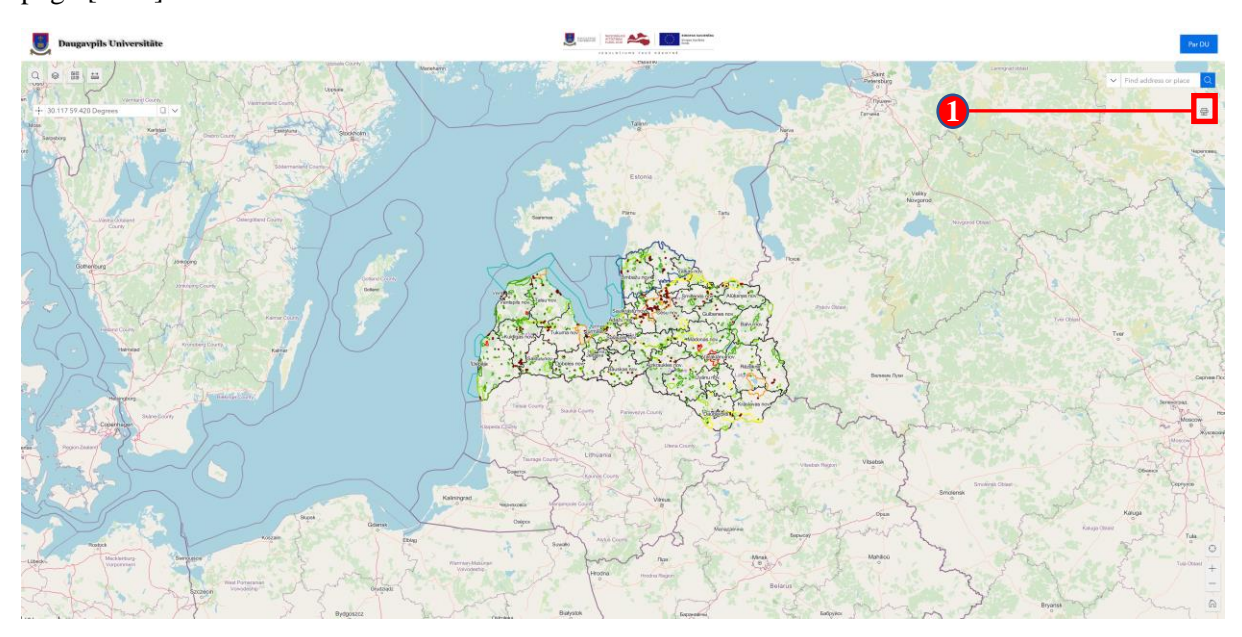

- 2. Sadaļā "Template", izvēlas nepieciešamo izdrukas izmēru.
- 3. Spiež pogu [Print], lai sāktu drukāšanu.
- 4. Lai aplūkotu kartes izdruku noklikšķiniet uz izdrukas formas: DU GIS platforma

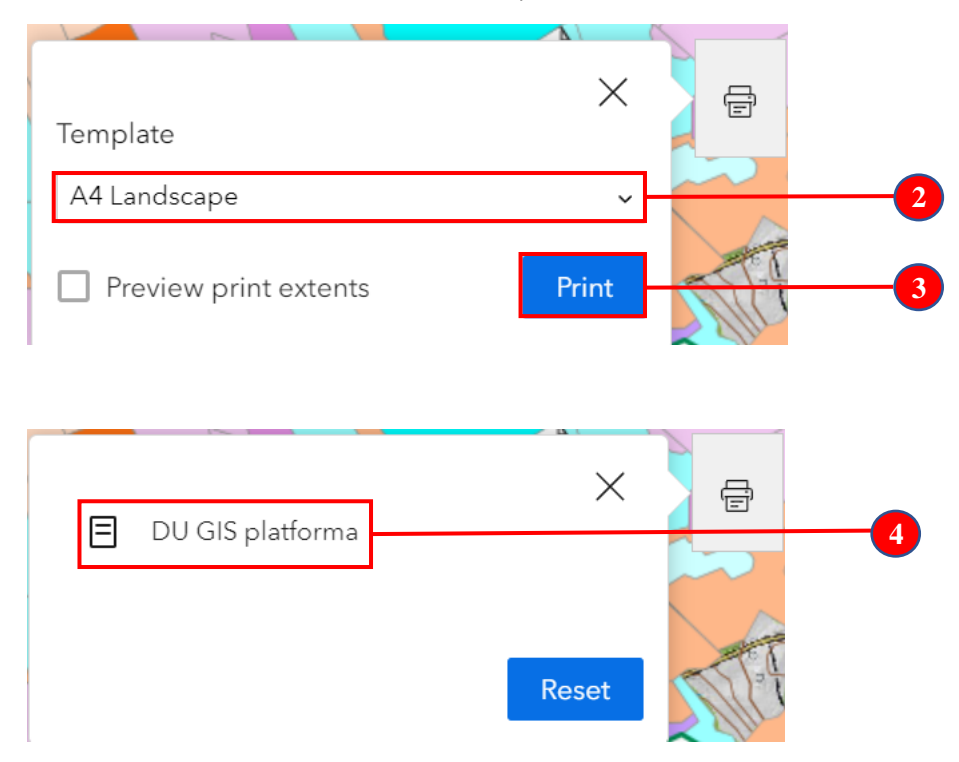

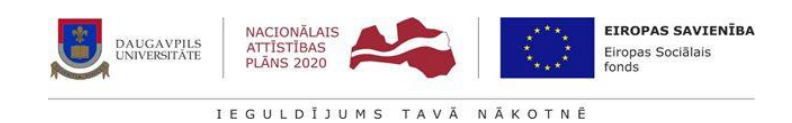

> DU GIS Platforma DU

# 3.1.2. Studējošo darbi struktūra

Studējošo darbu sadaļā ir aplūkojami studentu bakalaura/maģistra darbu sagatavotie ģeotelpiskie dati.

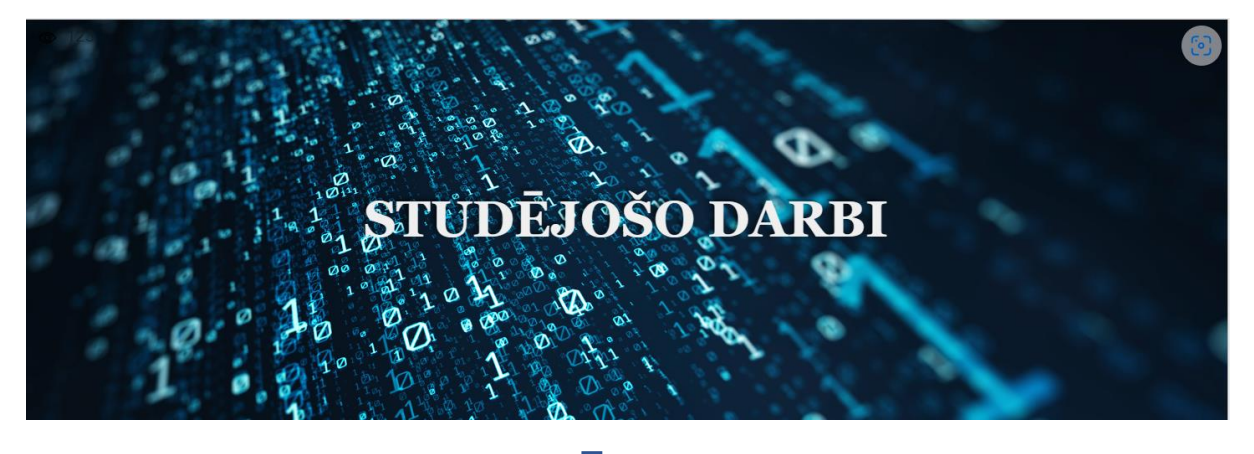

12

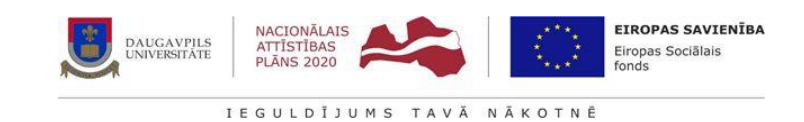

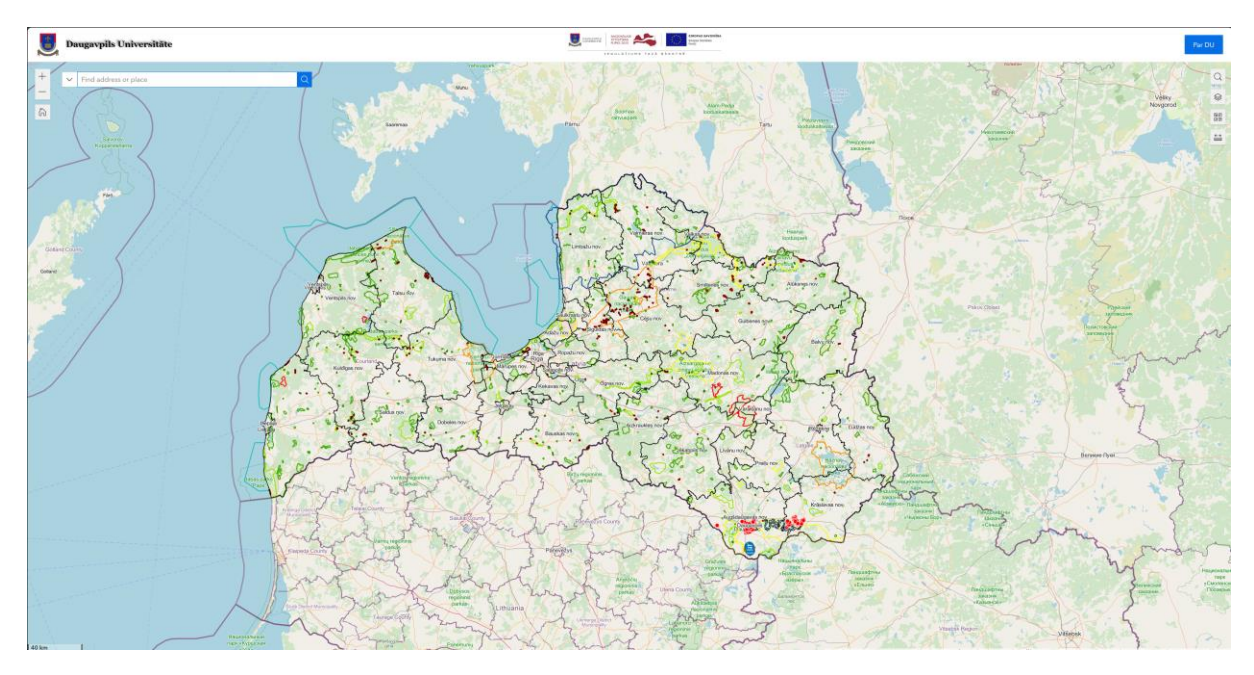

Rīku izmantojamība atbilst 3.1. sadaļā aprakstītajam (skat. 3.1.1. Karšu pārlūks).

Esošajā karšu pārlūkā papildus meklētajam pievienots atribūts, kas meklē informāciju pēc atslēgas vārdiem.

Lai atrastu interesējošo darba tēmu ģeotelpiskos datus, izmanto rīku.

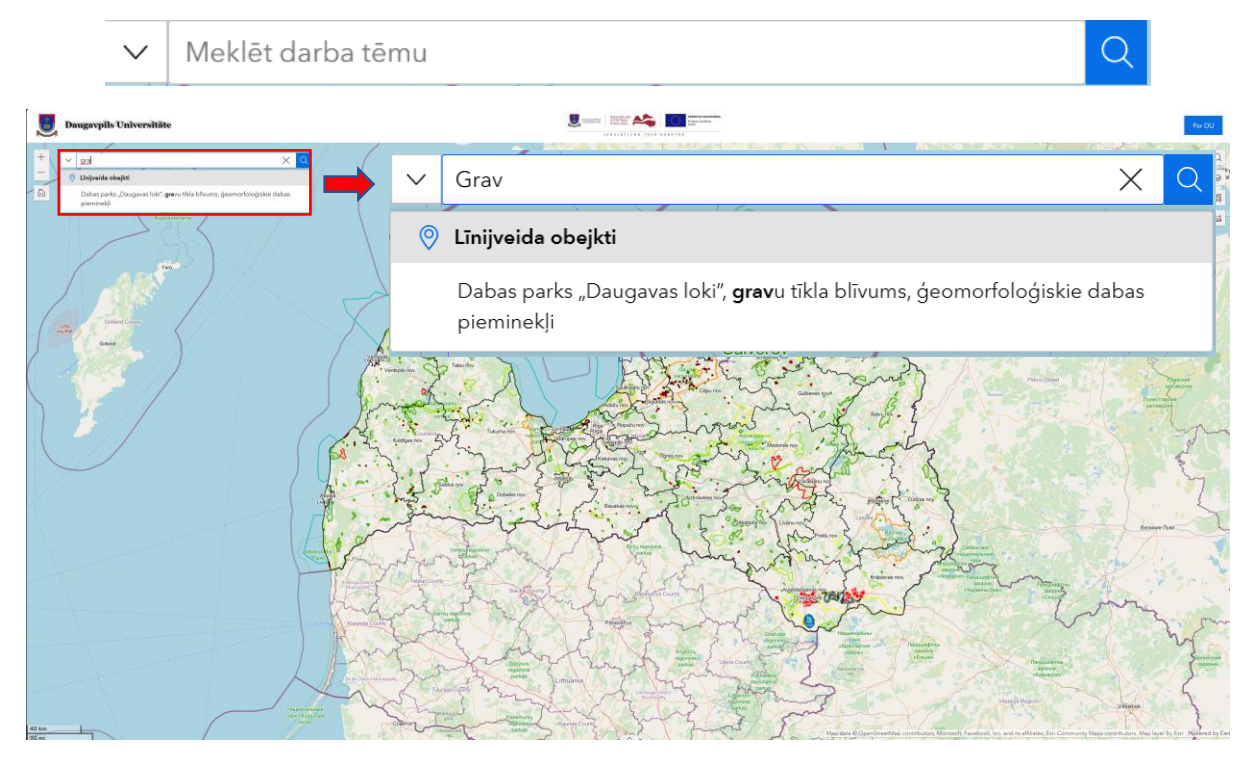

Ja datubāzē meklētie dati tiek atrasti, meklētāja rīks uz kartes iezīmē atrastos datus gaiši zilā krāsā.

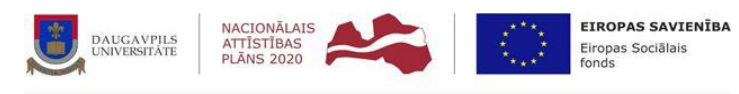

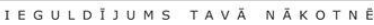

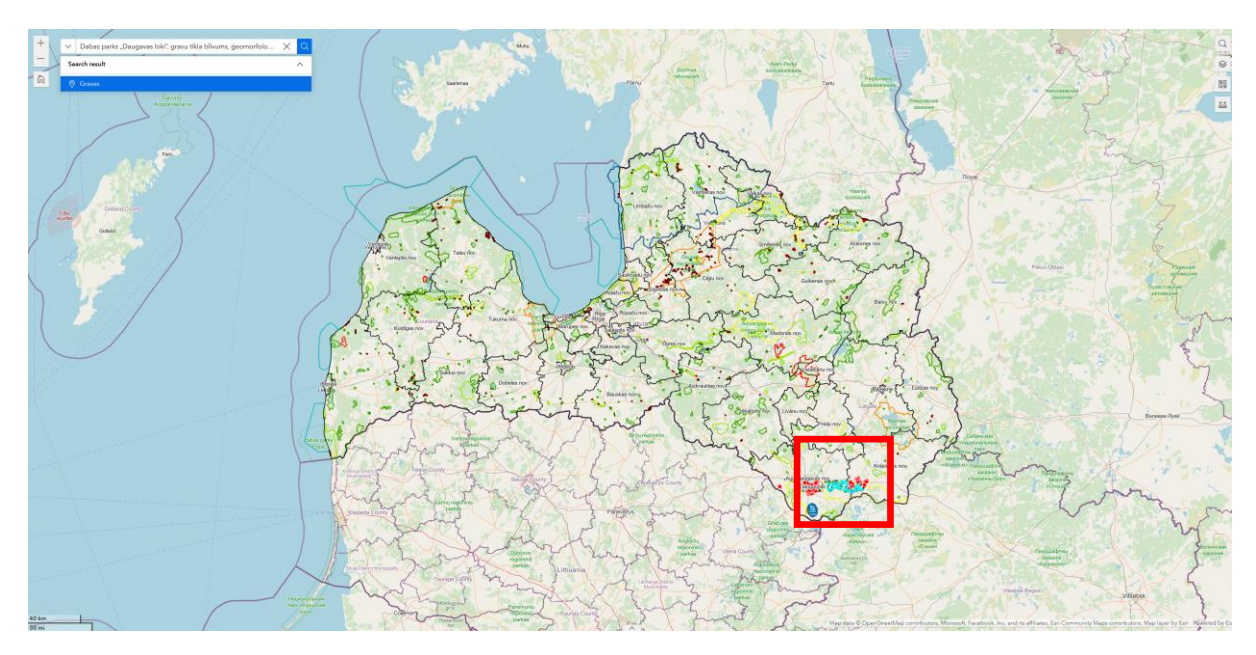

#### 3.1.3. DATU UN LICENČU PIEPRASĪJUMS

Sakarā ar augsto ĢIS programmatūras un ģeoproduktu pieprasījumu un izmantošanu dažādās sfēras, tika izveidota sadaļa, kurā studējošajiem un pasniedzējiem ir iespēja pieprasīt ne tikai licences priekš ArcGIS pro, bet arī apkopotus atvērtos ģeotelpiskos datus, kā arī ierobežotos datus, ko universitātei izsniedz dažādas organizācijas.

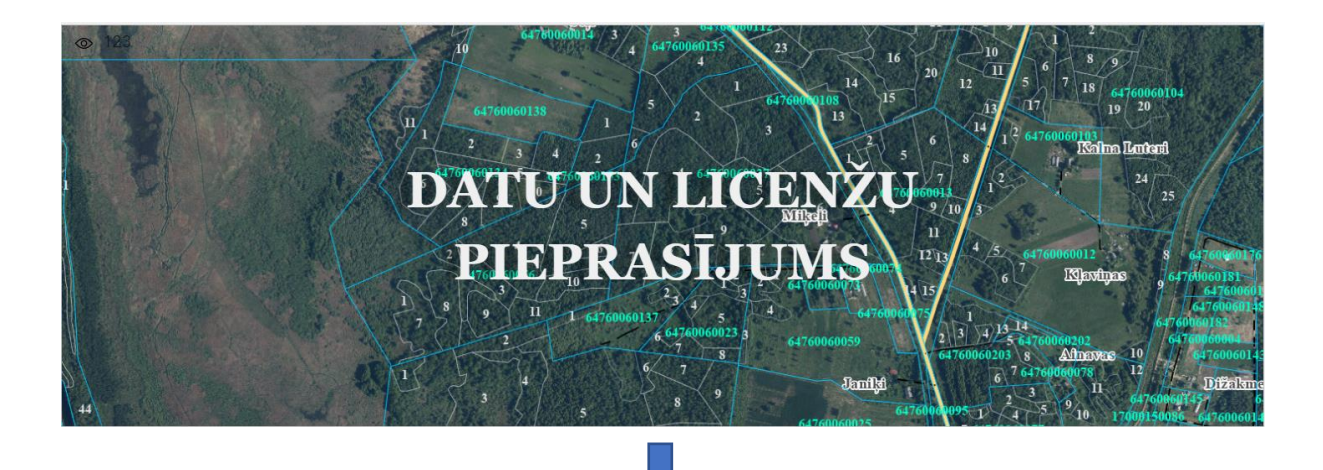

| DAUGAV<br>UNIVERSI                         | VPILS<br>ATTĪSTĪBAS<br>PLĀNS 2020         EIROPAS SAVIENĪBA<br>Eiropas Sociālais<br>fonds |       |
|--------------------------------------------|-------------------------------------------------------------------------------------------|-------|
| 📕 Daugavpils Universitäte                  | IEGULDĪJUMS TAVĀ NĀKOTNĒ                                                                  | Re DO |
| Licenžu pierasījums                        | Ģeotelpisko datu pieprasijums                                                             |       |
| Studenta: Vārds Uzvārds                    | Studenta: Värds Uzvärds                                                                   | Î     |
| Studenta apliecibas Nr.                    |                                                                                           |       |
| Studiju gads                               | Students apliedbas Nr.                                                                    |       |
| e-pasts                                    | Studiju gads                                                                              |       |
| License seldi                              | e-parts                                                                                   |       |
| ArcGIS pro                                 |                                                                                           | - I   |
| ArcGIS Desktop                             | Geotelpikke dati  Sugu anadres (DAP DDFs 1020L/3)                                         |       |
| AccGIS Fortal AccGIS Field Mapa            | Sugar attractives (dashanidasi Ju)                                                        |       |
| ĢIS porgrammatūras izmantošanas pamatojums | Valas malas régions del Desérie del                                                       |       |
|                                            | Kadata dati (Antifini dati)     Ontofini karine     Ontofini karine                       |       |
| Submit                                     | Topográfikás karel 10000                                                                  |       |
|                                            | Topografiskas kante 1.50000                                                               |       |

Atkarībā no studējošā/pasniedzēja vajadzībām tiek aizpildīts licenču datu pieprasījums:

| Studenta/Pasniedzēja: Vārds Uzvārds        |   |                                                                                                    |
|--------------------------------------------|---|----------------------------------------------------------------------------------------------------|
|                                            |   |                                                                                                    |
| Studenta apliecības Nr.                    |   |                                                                                                    |
| Studiju gads                               |   |                                                                                                    |
|                                            |   |                                                                                                    |
| e-pasts                                    |   |                                                                                                    |
| Licenzes veidi                             | ] |                                                                                                    |
| ArcGIS pro                                 |   | ESRI © ArcGIS pro programmnodrošinājums<br>ģeotelpisko datu analīzei un kartogrāfiskā<br>motoriāla izstrādai |
| ArcGIS Desktop                             |   |                                                                                                    |
| ArcGIS Portal                              |   | ESRI © ArcGIS Portal vai Online izmantošana, web lietotnē                                                    |
| ArcGIS Field Maps                          |   |                                                                                                    |
| ĢIS porgrammatūras izmantošanas pamatojums |   | Mobilās lietotnes izmantošana                                                                                |
|                                            |   |                                                                                                    |
| Submit                                     |   | Pieprasījuma iesniegšana                                                                                     |

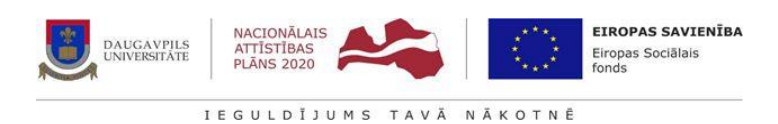

# Atkarībā no studējošā/pasniedzēja vajadzībām tiek aizpildīts datu pieprasījums:

| Studenta/Pasniedzēja: Vārds Uzvārds                                                                                                    |                          |                                                                                                    |  |  |  |
|----------------------------------------------------------------------------------------------------|--------------------------|----------------------------------------------------------------------------------------------------|--|--|--|
|                                                                                                    |                          |                                                                                                    |  |  |  |
| Studenta apliecības Nr.                                                                                                    |                          |                                                                                                    |  |  |  |
|                                                                                                    |                          |                                                                                                    |  |  |  |
| Studiju gads                                                                                                    |                          |                                                                                                    |  |  |  |
|                                                                                                    |                          |                                                                                                    |  |  |  |
| e-pasts                                                                                                    |                          |                                                                                                    |  |  |  |
|                                                                                                    |                          |                                                                                                    |  |  |  |
| Citi ģeotelpiskie dati                                                                                                    |                          |                                                                                                    |  |  |  |
|                                                                                                    |                          | Aizpilda lauku, ja sadaļā "Ģeotelpiskie dati" nav norādīts vajadzīgais avots                                                                                                    |  |  |  |
| Ģeotelpiskie dati                                                                                                    |                          |                                                                                                    |  |  |  |
| Kadastra dati (Atvērtie dati)                                                                                                    |                          | Valsts zemes dienesta sagatavotie zemes vienību un to robežu ģeotelpiskie un tekstuālie dati                                                                                                    |  |  |  |
| Valsts meža reģistra dati (Atvērtie dati)                                                                                                    |                          | Valsts meža dienesta meža valsts reģistra dati. Atbilstoši <u>Ministru kabineta</u><br>noteikumos Nr. 384                                                                                                    |  |  |  |
| Ortofoto kartes                                                                                                    |                          | Latvijas Ģeotelpiskās informācijas aģentūras sagatavotās aktuālākās ortofoto<br>kartes tif formātā                                                                                                    |  |  |  |
| Topogrāfiskās karte 1:10000                                                                                                    |                          |                                                                                                    |  |  |  |
| Topogräfiskäs karte 1:50000                                                                                                    |                          | Latvijas Ģeotelpiskās informācijas aģentūras sagatavotās topogrāfiskās kartes<br>.gdb vai .tif formātā                                                                                                    |  |  |  |
| Topogrāfiskās karte 1:75000 (Latvijas armijas: 1920.1940. gads)                                                                                                    |                          | Vēsturiskās topogrāfiskās kartes .tif formātā                                                                                                    |  |  |  |
| PSRS Ģenerālštaba topogrāfiskās kartes 1:10000                                                                                                    |                          |                                                                                                    |  |  |  |
| Aerolāzerskenēšanas dati                                                                                                    |                          | Latvijas Geotelpiskās informācijas aģentūras sagatavotā<br>aerolāzerskenēšanas punktu kopa .las formātā                                                                                                    |  |  |  |
| Ortofoto karte sagatavota no bezpilota lidaparāta veiktās aerofotografēšanas attēliem                                                                                                    |                          | Aerofotografēšanas attēli no Daugavpils Universitātes kolekcijas                                                                                                    |  |  |  |
| Datu izmantošanas pamatojums                                                                                                    |                          |                                                                                                    |  |  |  |
| Datu pierpasījuma reģions           Find address or place         National         Q         Saint Peter                                                                                                    | burg 53                  | Datu pieprasījuma reģiona definēšana. Izmantojot rīku "Area" 🗹 klikšķis<br>kartes skatā ar peles kreiso taustiņu. Novelk laukumu nepieciešamajā platībā un<br>atkal uzklikšķina ar peles kreiso taustiņu. Lai pabeigtu laukuma zīmēšanu<br>dubultklikšķis ar peles kreiso taustiņu.                                                                                                    |  |  |  |
| Store of the set of the set | Powered by Erri          | Fod address or place<br>with the store of the store of the |  |  |  |
| Submit                                                                                                    | Pieprasījuma iesniegšana |                                                                                                    |  |  |  |

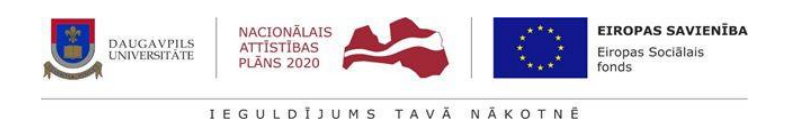

# **3.1.4. A**TVĒRTIE DATI UN APLIKĀCIJA

Sadaļā ir apkopota informācija par atvērto datu pieejamību, to avotiem, kā arī ir iespēja lejupielādēt dažāda veida ģeogrāfiskās informācijas sistēmas programmatūras.

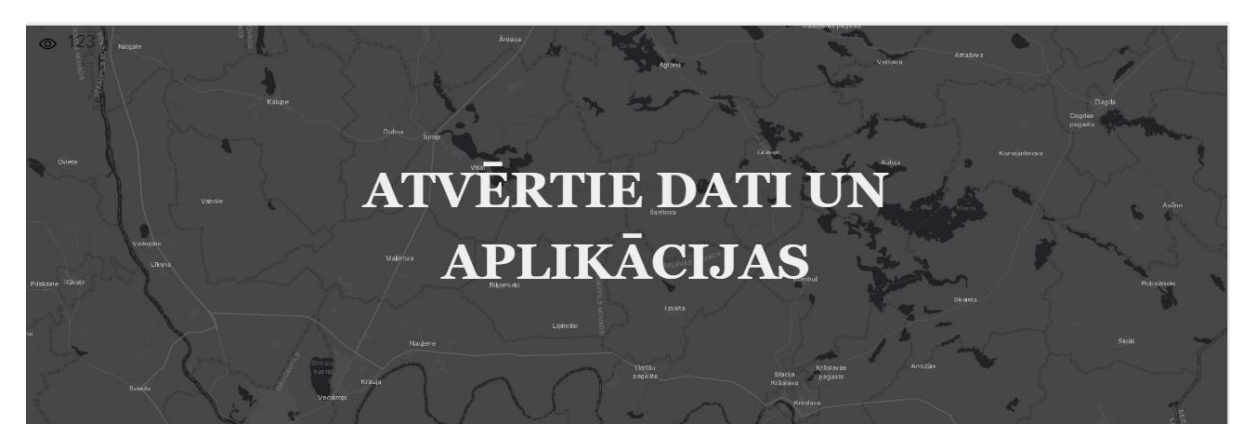

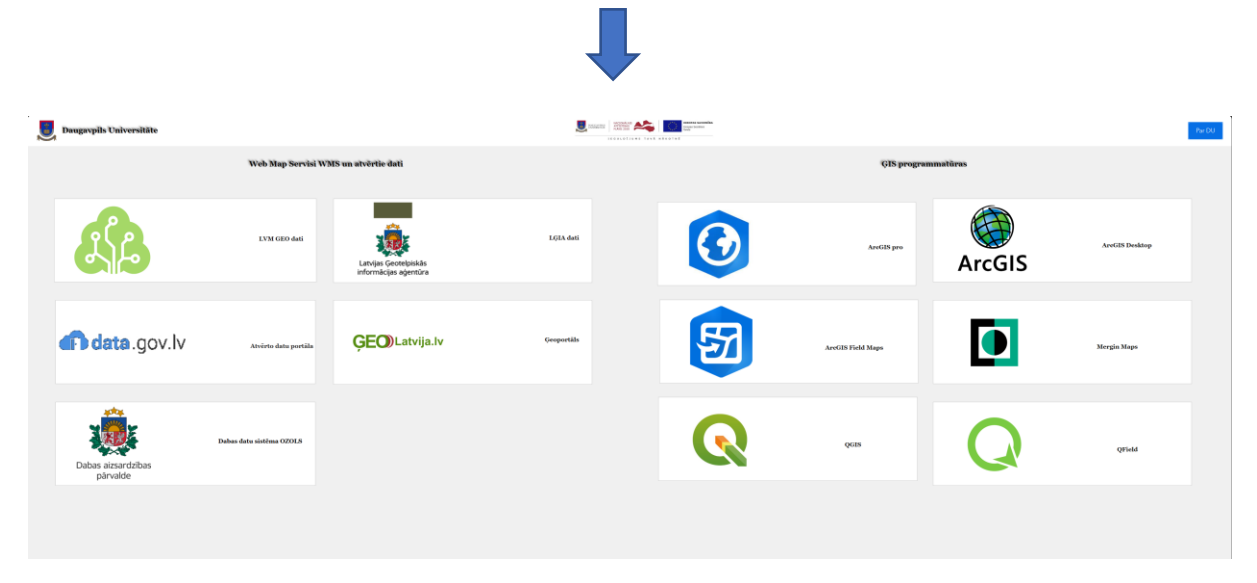

# **3.2. TALIZPĒTE**

Sadaļa sastāv no:

- Google Earth Engine, kurā apkopota informācija par vienu no populārākajām zemes tālizpētes datu apstrādes aplikācijām Google Earth Engine;
- Tālizpētes dati, kas izveidoti, kā karšu pārlūks, kurā attēloti Daugavpils Universitātes iegūtie aerofotografēšanas attēli no bezpilota lidaparāta.

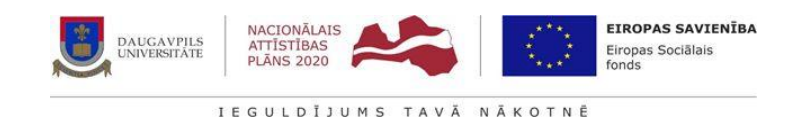

Ģeogrāfiskās informācijas sistēmas

Tālizpēte

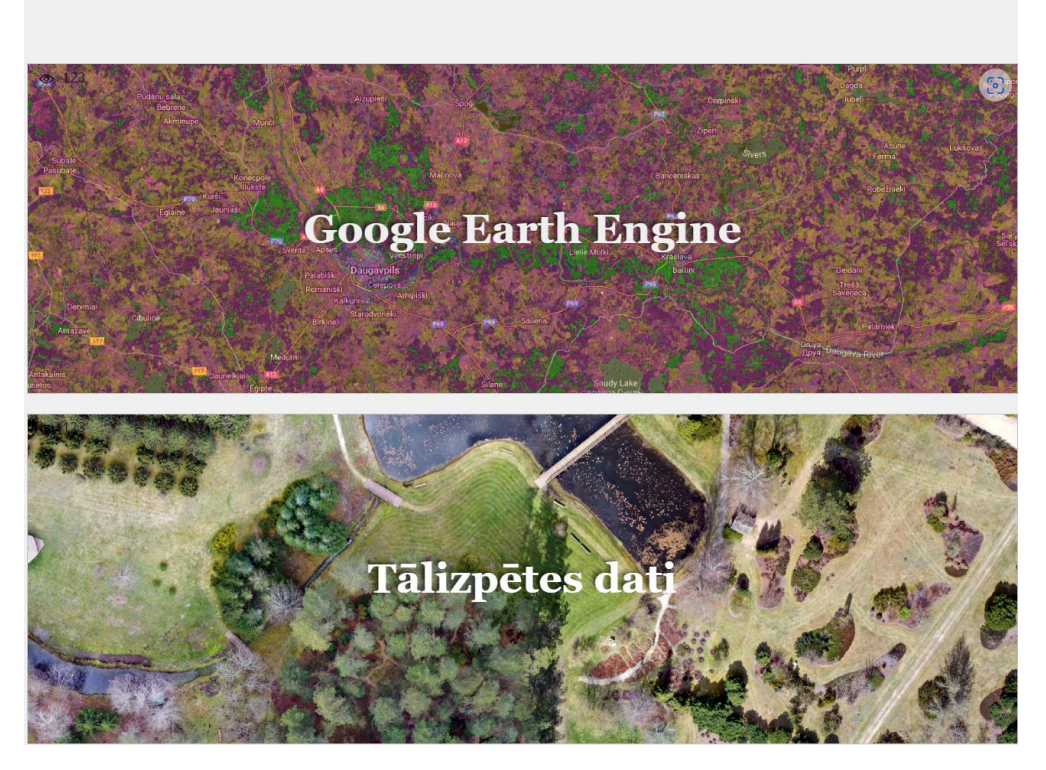

# **3.2.1.** GOOGLE EARTH ENGINE

Šajā platformas daļā studējošajiem un pasniedzējiem ir iespēja iegūt informāciju par vienu no populārākajiem zemes tālizpētes aplikācijām.

Vietnē ir divu veidu informācijas avoti:

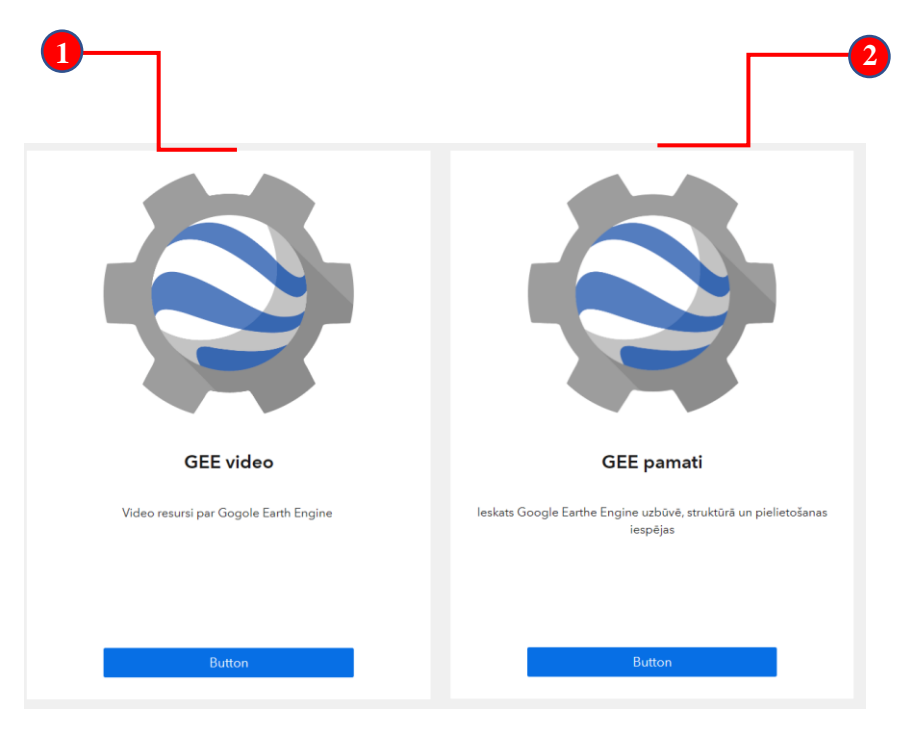

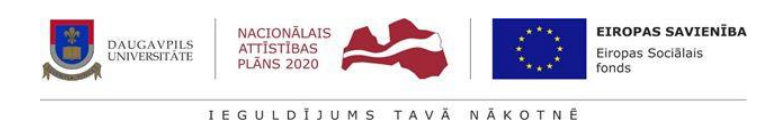

1. Ieskats videoformātā par Google Earth Engine pamatprincipiem un izmantošanas iespējām;

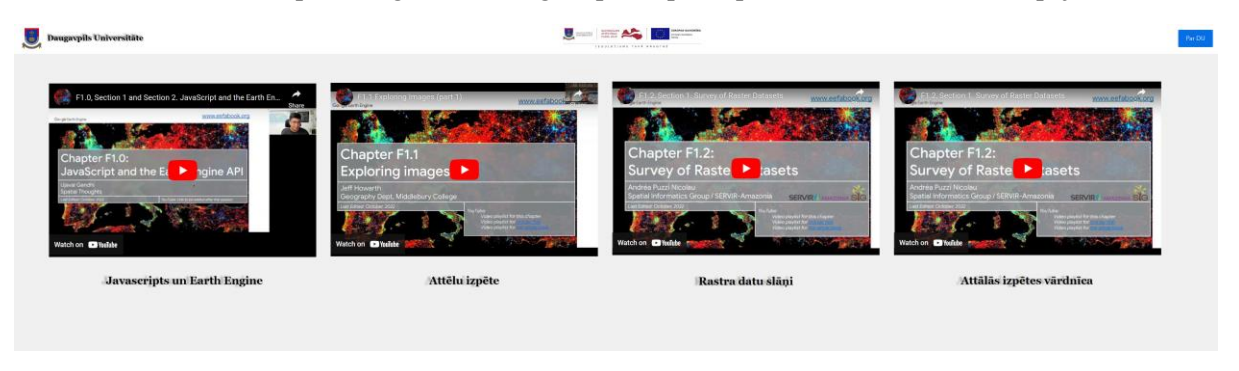

2. Publiski pieejama e-grāmata, kurā detalizēti sniegta informācija par aplikācijas izmantošanu zemes tālizpētes pētījumos.

| Daugavpils Universität | *                                                                                                |  |                                                                                         |        |  | Per DU -                                                                           |        |  |
|------------------------|--------------------------------------------------------------------------------------------------|--|-----------------------------------------------------------------------------------------|--------|--|------------------------------------------------------------------------------------|--------|--|
|                        | Programmēšanas un tālizpētes pamati<br>Andraņus to tos toparat<br>mana<br>notes<br>Tāppen sistos |  | Satelitatēlu apstrāde<br>Satelatota intepotoņis<br>Rata pierodolimi<br>taidiantis vašte | Button |  | Vektordati un tabulas<br>Rom/whos/orentifics<br>Zone notetta                       | Button |  |
|                        | Rastra datu interpretišana<br>Ratu da Notlikoj<br>Rodulito, jola, stratila u nada                |  | Rastra datu interpretēšana                                                              | Button |  | Papildus témas<br>Imm ann rachtala<br>1 a faith fugin guinnline<br>Des publicities | Button |  |

Lai izmantotu šo aplikāciju zemes tālizpētes pētījumos lietotājam ir jāreģistrējas Google Earthe engine vietnē\*: <u>https://code.earthengine.google.com</u>.

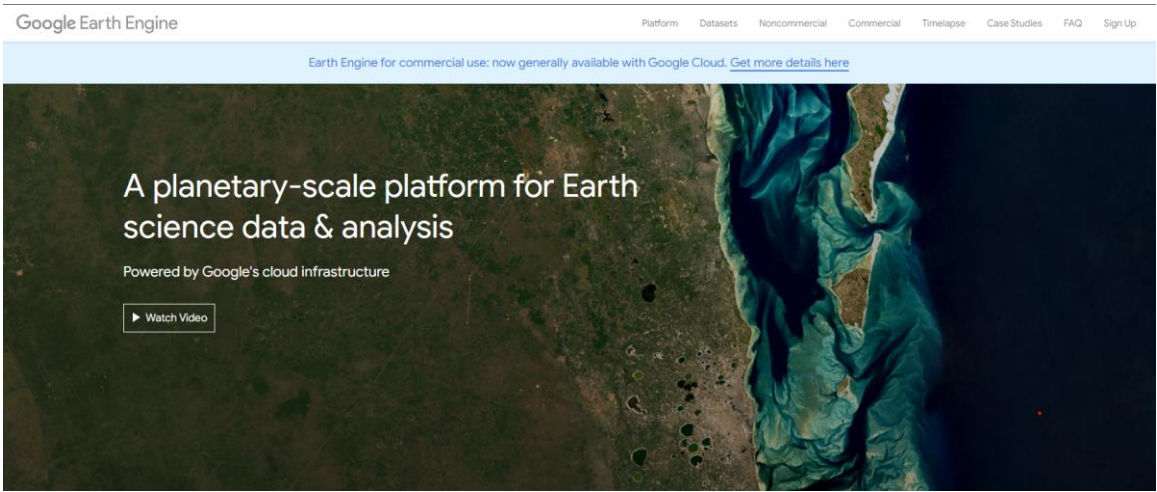

\*Aplikācijas izmantošana nodrošināta bez maksas

#### **3.2.2.** TĀLIZPĒTES DATI

Droni, jeb bezpilota lidaparāti ir kļuvuši par noderīgu rīku daudzās nozarēs, tostarp arī zemes tālizpētē un ģeogrāfiskās informācijas sistēmā. Lai studējošajiem/pasniedzējiem būtu iespēja aplūkot un pēc tam iegūt Daugavpils Universitātes bezpilota lidaparātu datus, tika izveidots karšu pārlūks, kurā ir atspoguļoti studentu un pētnieku izveidotie rastra datu slāņi ar aerofotografēšanas attēliem.

Rīku izmantojamība atbilst 3.1. sadaļā aprakstītajam (skat. 3.1.1. Karšu pārlūks).

Papildu rīki, kas iekļauti šajā karšu pārlūkā:

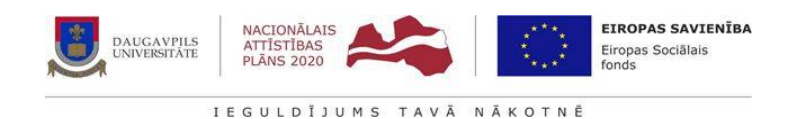

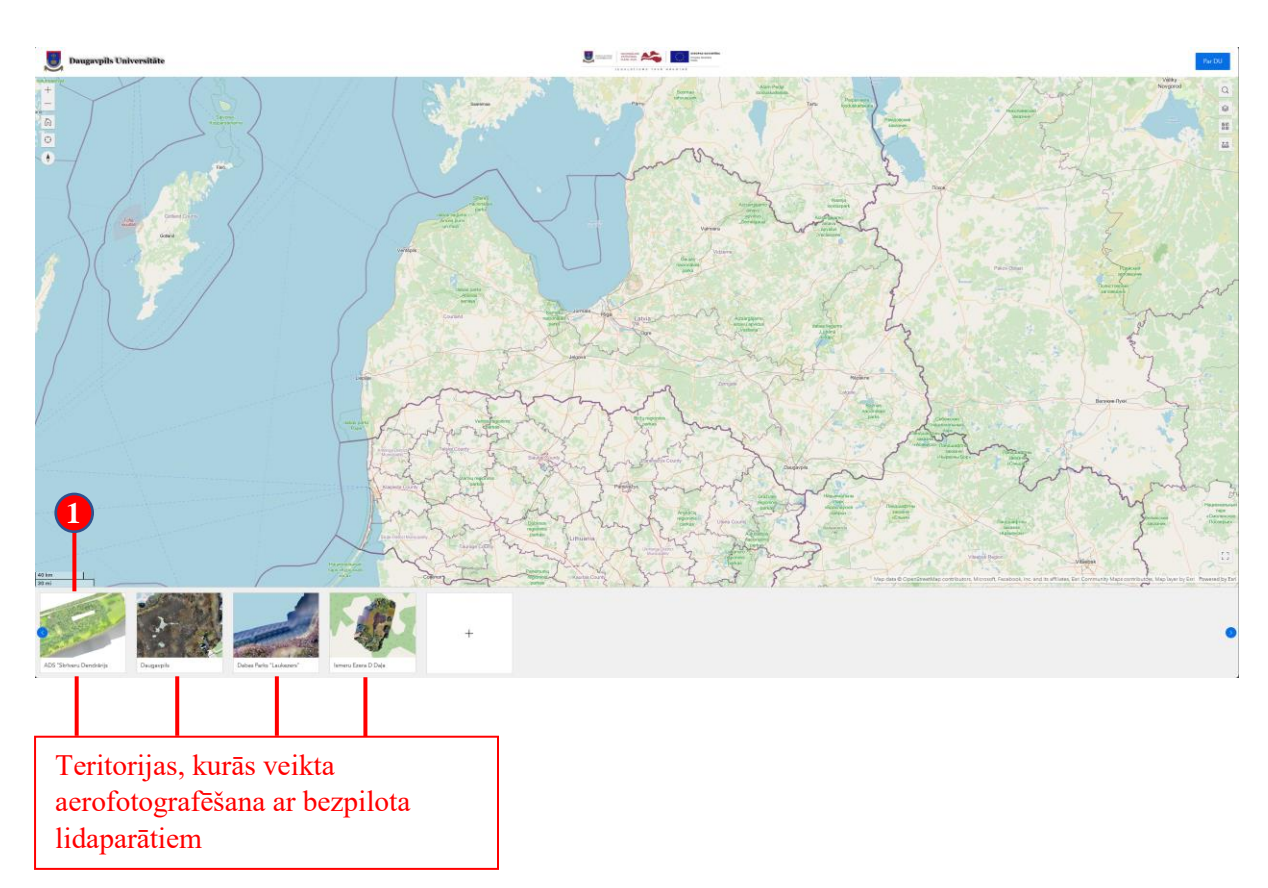

1. Lai apskatītu aerofotografēšanas rezultātus, jānoklikšķina uz interesējošo vietu. Noklikšķinot uz apakšsadaļas, karšu pārlūks automātiski lietotāju pietuvina pie interesējošās teritorijas.

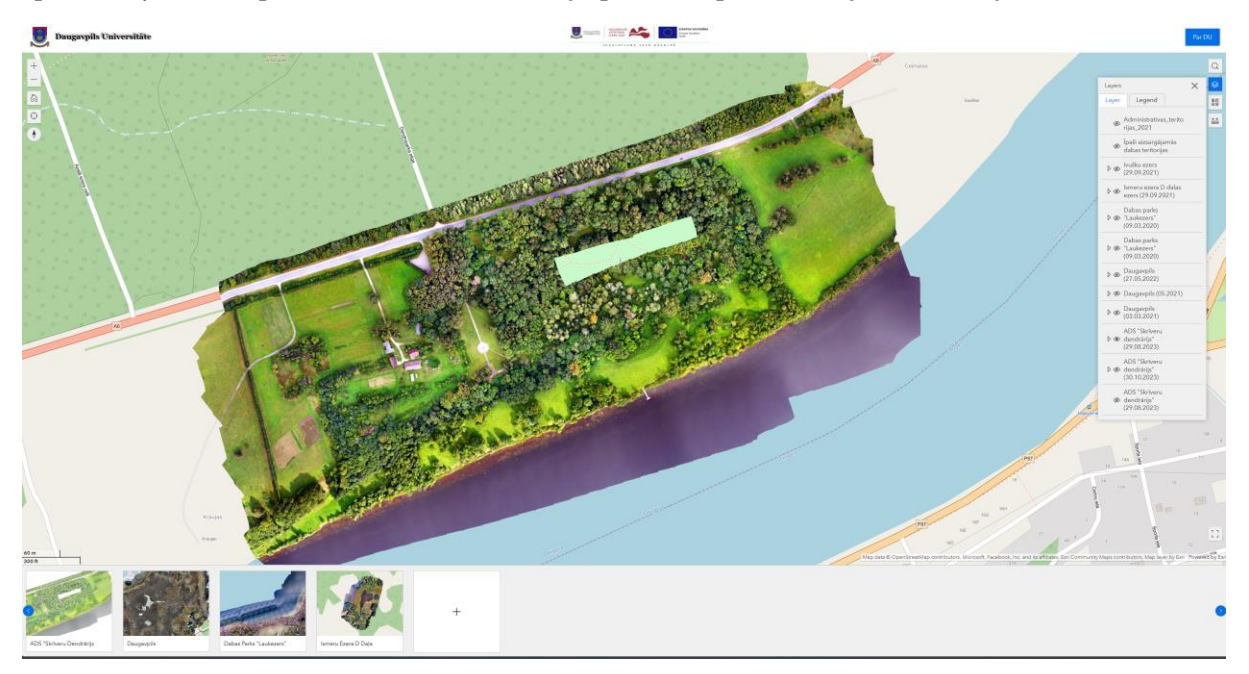

Dažām teritorijām ir veikta vairākkārtīga teritorijas aerofotografēšana, lai to pārbaudītu jāizmanto karšu pārlūka slāņu rīki [Layers] <sup>SO</sup>.

20

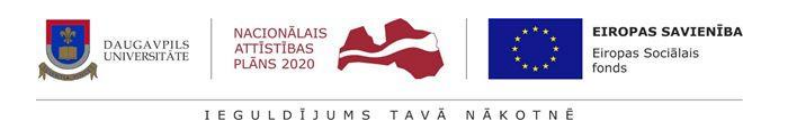

Pie slāņiem ir norādīts teritorijas nosaukums<sup>1</sup> un aerofotografēšanas laiks<sup>2</sup>.

Slāņu aktivizācijas izmantojot rīkus: 💿 - slānis ir aktīvs, 極 - slānis ir neaktīvs.

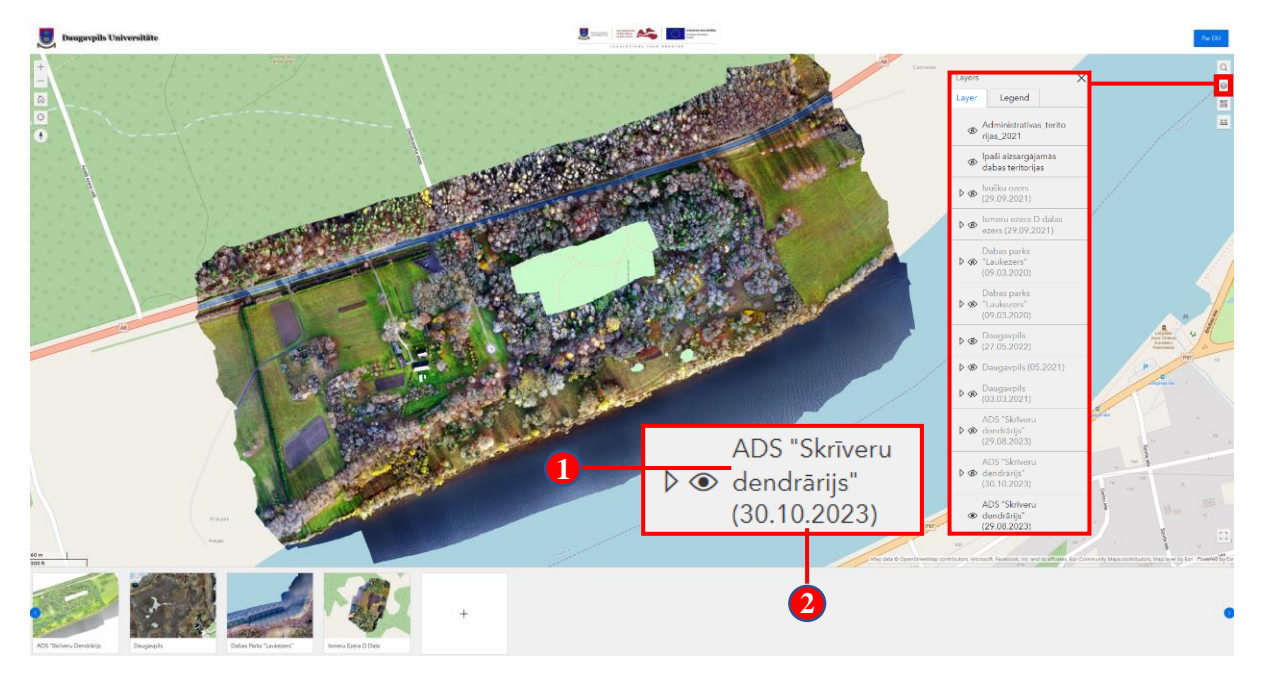

#### 3.3. DU ĢIS PLATFORMAS IZMANTOŠANAS MOBILAJĀ IERĪCĒS

DU ĢIS platformas saturs veidots, lai lietotājs varētu izmantot datus arī mobilajās iekārtās. Platformas izmantošanas iespējas ir identiskas, kā iepriekš aprakstītajās nodaļās.

Piemēri DU ĢIS platformas lietošanai mobilajās iekārtās:

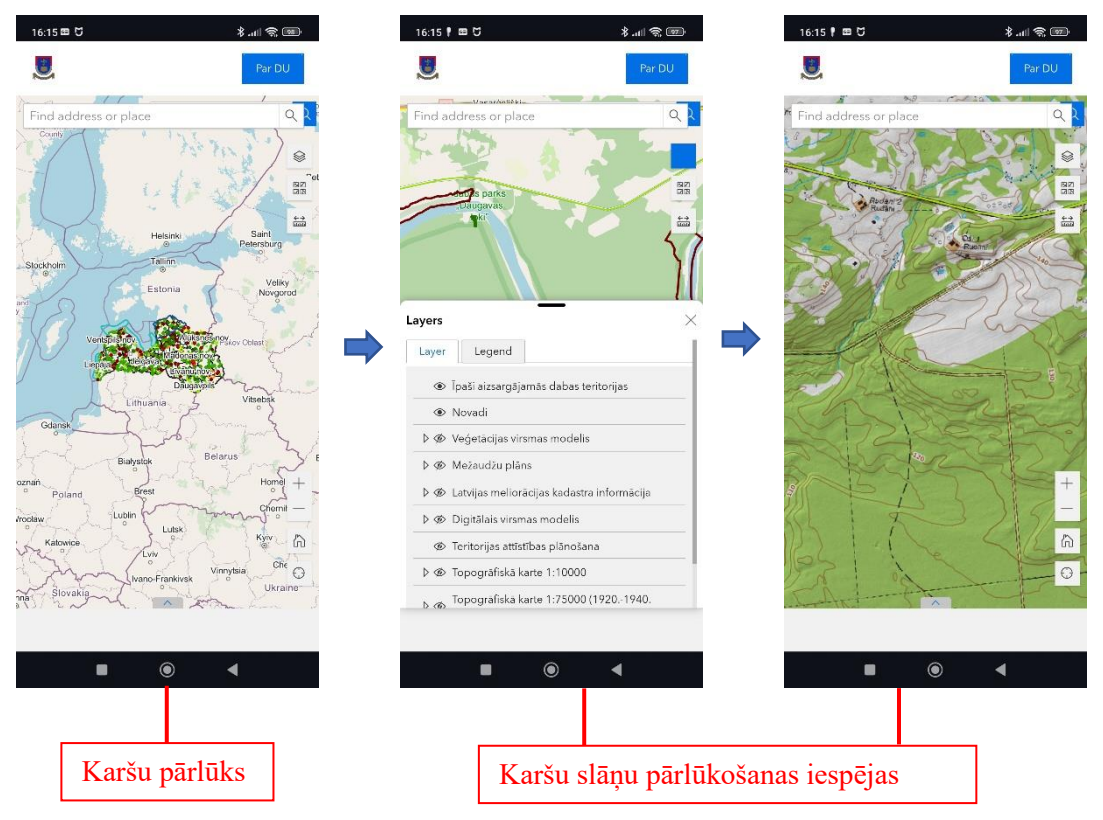

Digitalizācijas iniciatīvas studiju kvalitātes pilnveidei augstskolu stratēģiskas specializācijas jomas (8.2.3.0/22/A/005)

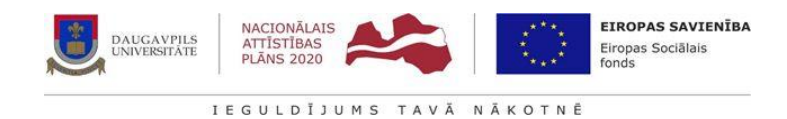

16:16 🕈 🎟 🖯 16:16 🖡 📾 🖯 \$.al 😤 🎟 \*... € .al 16:16 🕈 🖿 🖸 . Measure Measure 🖬 🛱 Area 1.80 ha Unit Perimeter 666.53 m ۲ ۲ Ģeolokācijas iespējas Garuma un laukuma mērīšana